# **Claiming Local Mileage in DTS**

A Quick Guide from HQ RIO

When performing duty within the local area in which you reside and are commuting daily to the duty location, you may claim one round-trip of mileage for the set of orders. Previously, this mileage was claimed during the Tour of Duty Certification (TODC) within AROWS-R and would pay with your military pay. Starting 1 Oct 2023, this mileage will <u>only</u> be reimbursed in DTS via a local voucher.

## **Create a Local Voucher**

Step 1: Go to DTS Website (<u>https://www.defensetravel.osd.mil</u>) and log in.Step 2: Click your name in the top right:

2a. Verify you are under your RIO Det & not your AD or previous unit.

**2b.** Click **My Profile**. Verify your email (**add personal email**), address, banking & GTC info are updated and current.

**Step 3:** On the DTS Dashboard select **Create New Document** and then **Local Voucher**.

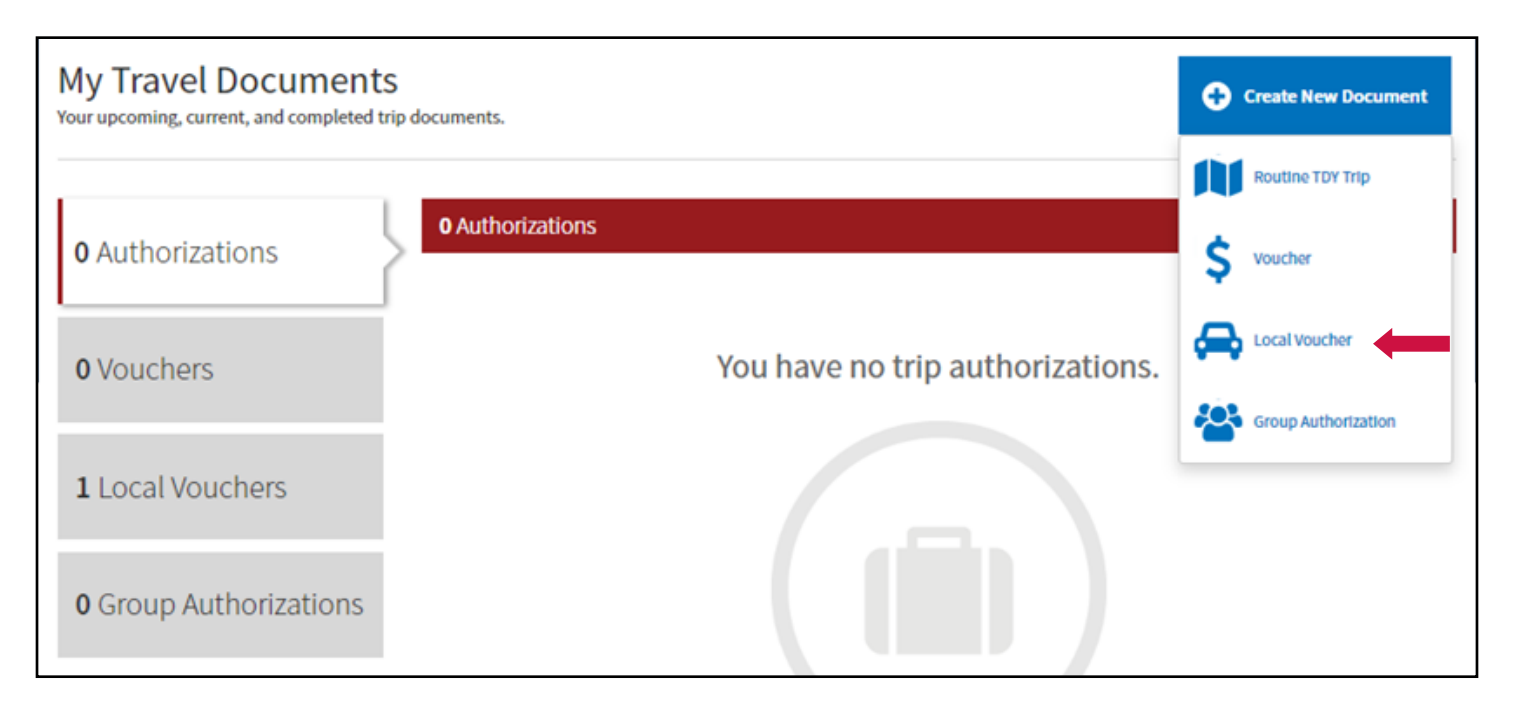

**3a.** Local Voucher Date: You **must** change the *local voucher date* to the last day of duty. Once you save this date, you cannot change it.

3b. In the Reference block, enter "Local Mileage".

3c. Are you Attending a Conference or Event? Select "No".

3d. Select Continue to create the local voucher.

| ocal Vo                          | uche                 | r              |                 |               |                  |                |                 |
|----------------------------------|----------------------|----------------|-----------------|---------------|------------------|----------------|-----------------|
| er the local vo<br>ument is sign | ucher date<br>ed.    | and specify an | y conference or | event attenda | nce. Expenses ca | n now be added | daily until the |
| Create<br>Local Vouch            | Local<br>er Date * ( | /oucher        |                 |               |                  |                |                 |
| Reference                        | AGE                  |                |                 |               |                  |                |                 |
| Are You Atte                     | ending a Co          | nference or Ev | ent?*           |               |                  |                |                 |
|                                  |                      |                |                 |               |                  | Cancel         | Continue >      |

## **Adding Mileage**

Step 4: To add mileage select Add.

| <b>0</b> Yo |                                |                                          |                |                |
|-------------|--------------------------------|------------------------------------------|----------------|----------------|
| •           | u have uploaded documents wait | ting to be assigned. <u>Assign docum</u> | ents now.      |                |
| rt By       | Date (Newest)                  | Expand All                               | 3 🔁            | Add            |
|             |                                | Add A New                                | Expense        |                |
|             |                                |                                          |                |                |
|             |                                |                                          |                |                |
|             |                                |                                          |                |                |
|             |                                |                                          |                |                |
|             |                                |                                          |                |                |
|             |                                |                                          |                |                |
| Е×          | pense Summary                  |                                          |                |                |
| Ex          | pense Summary                  | eservation Expenses                      | Other Expenses | Total Expenses |

Step 5: Select Mileage Expenses and then Private Auto-Local Area.

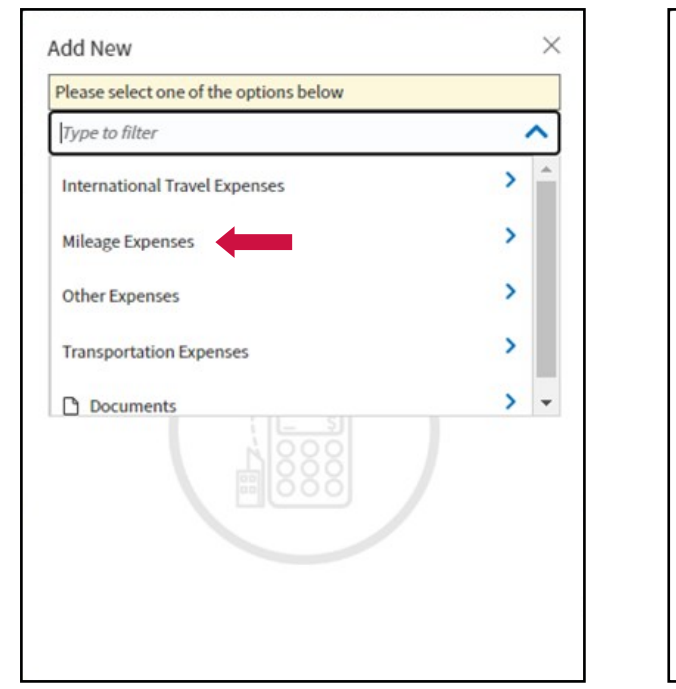

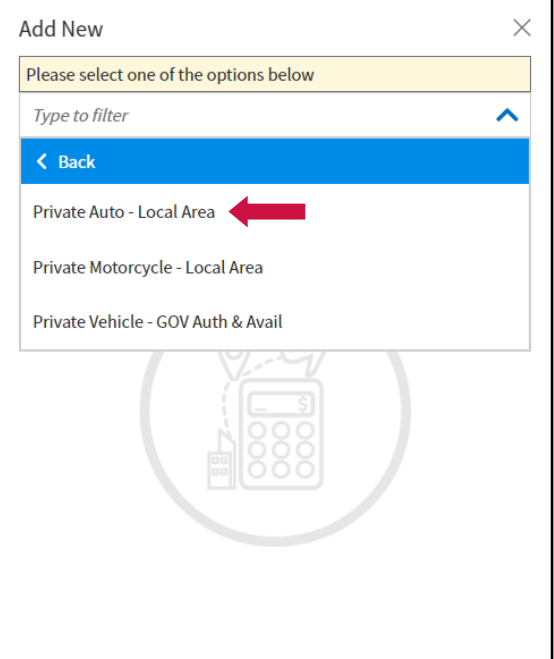

5a: Expense date: First day of orders to capture trip TO duty location.

5b: Purpose: LOCAL MILEAGE

**5c**: Start Location: Choose *My Residence* if leaving from HOR. If departing from alternate location, type in city/state/zip (ex, Littleton, CO 80120).

**5d**: End Location: Choose Duty Station if performing duty at Duty Location in Profile. If arriving at alternate location, type in city/state/zip (ex, Buckley SFB, 80011).

**5e**: Click the button for **One-way Mileage** and enter **0**. Type the actual miles in the block. Click the box to **Create a separate expense for round trip**.

| 5f: Click Add. | Add New                   | ×        | Add New                                                                                     | X                       |
|----------------|---------------------------|----------|---------------------------------------------------------------------------------------------|-------------------------|
|                | Select Type*              |          | Select Type*                                                                                |                         |
|                | Private Auto - Local Area | imes     | Private Auto - Local Area                                                                   | $\times$                |
|                | Attach Receipt            |          | Attach Receipt                                                                              |                         |
|                | Expense Date*             | Î        | If traveling to or from your residence, you w<br>your daily commute.<br>© One-way Mileage 0 | von't be reimbursed for |
|                | LOCAL MILEAGE             | ×        | 18 - 0) mi X \$0.655 = \$ 11.79                                                             |                         |
|                | Start Location*           |          | Method of Reimbursement*                                                                    |                         |
|                | My Residence              | $\times$ | Personal                                                                                    | ~                       |
|                | End Location*             |          | Create a separate expense for round tri                                                     | ip                      |
|                | Duty Station              | ו        | Notes                                                                                       | <b>_</b>                |
|                | Cano                      | el Add   | Can                                                                                         | cel Add                 |

#### 5g: On the Expense page, update the date for the return trip to reflect actual

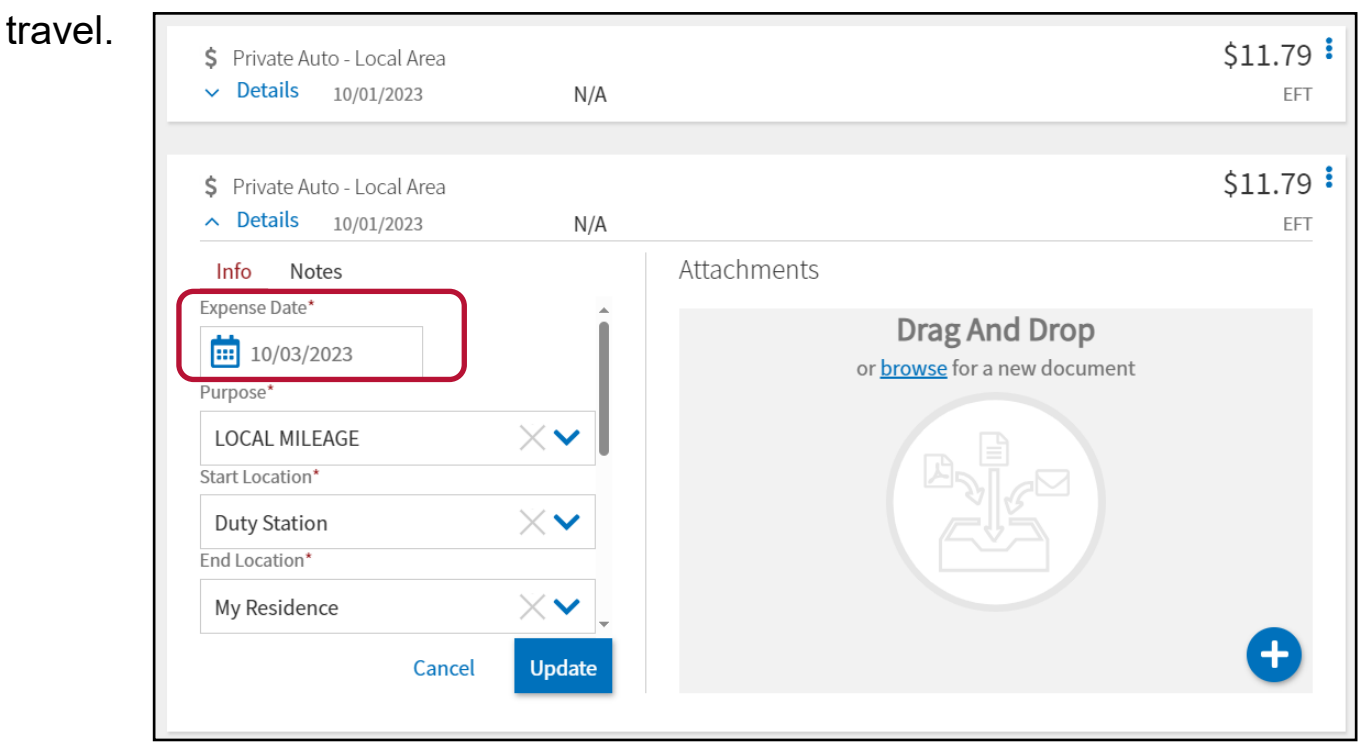

### **Upload AF938 as Substantiating Document**

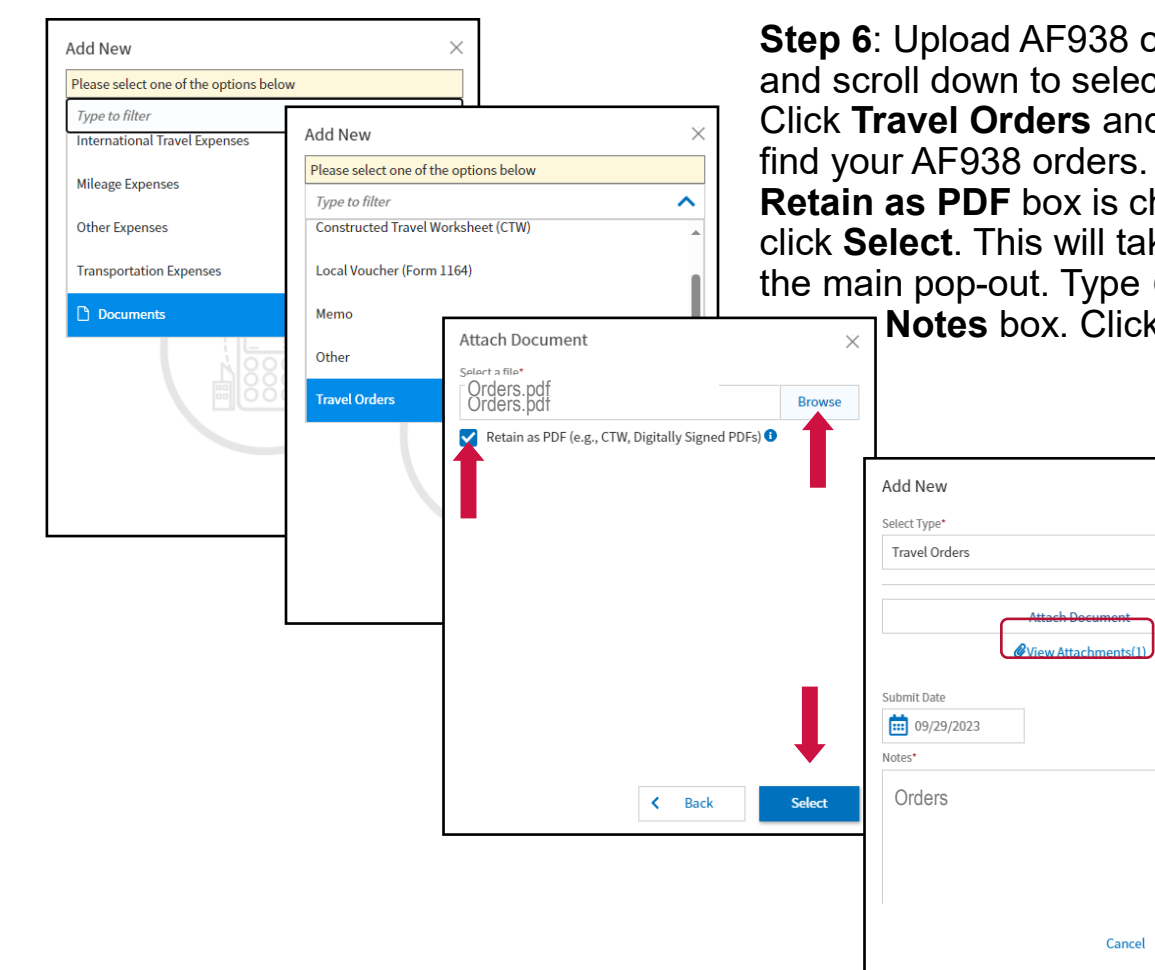

Step 6: Upload AF938 orders. Click Add and scroll down to select Documents. Click Travel Orders and then Browse to find your AF938 orders. Make sure the Retain as PDF box is checked and then click Select. This will take you back to the main pop-out. Type Orders in the Notes box. Click Add.

×

××

## Accounting

# **Step 7**: Click **Add LOA**. Search for and select the appropriate Line of Accounting (LOA). Click **Continue**.

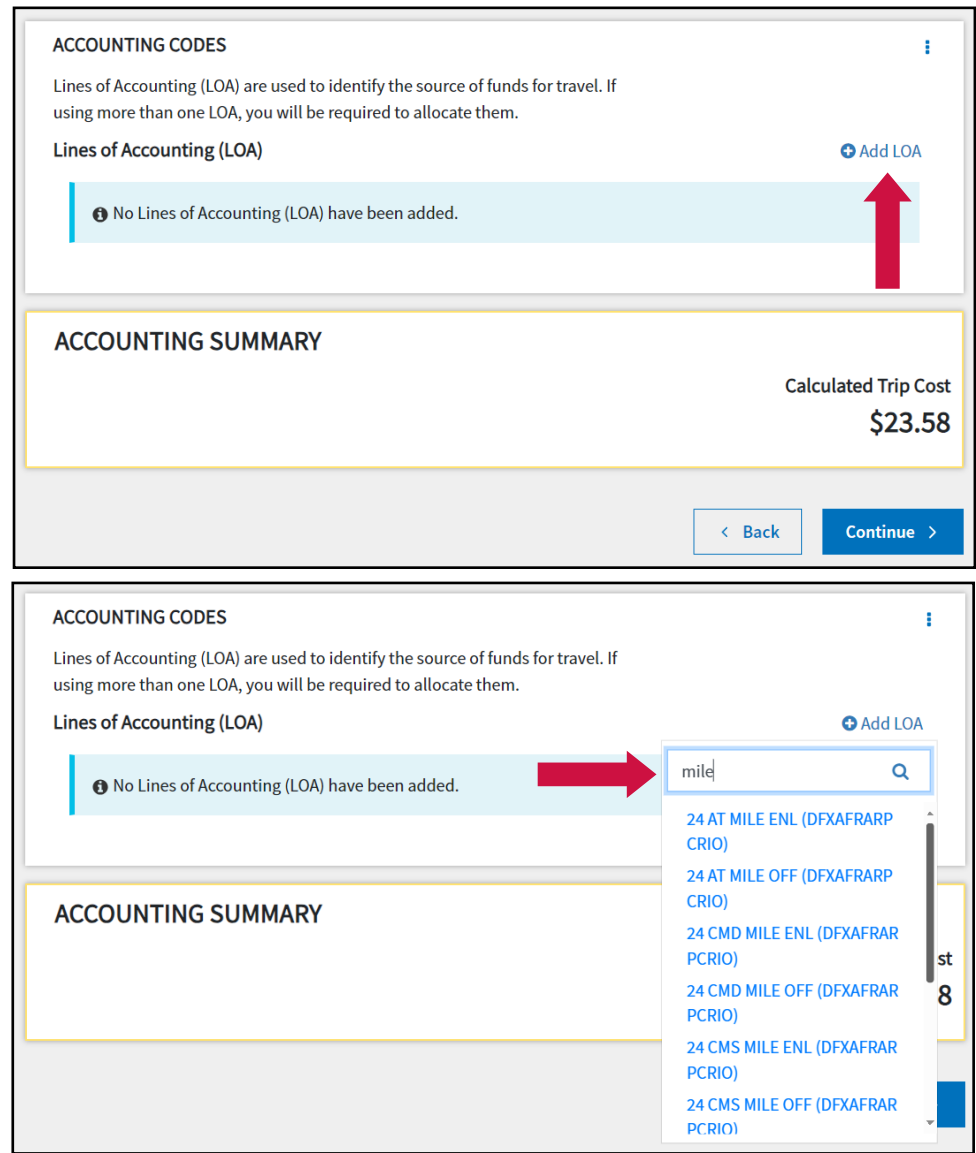

#### For example:

⇒ If your duty is for AT and you are enlisted, you would choose **24 AT MILE ENL**. Similarly, if you are an officer that performed AT, you would choose **24 AT MILE OFF**.

 ⇒ If you attended a
Command funded tour (with BRS notification), you will
need to choose 24 CMD
MILE ENL/OFF.

⇒ If you attended a
Command funded school
(with BRS notification) you
will need to choose 24 CMS
MILE ENL/OFF.

⇒ If you attended a Unit Funded school with DET approval, you will need to choose 24 SCH MILE ENL/ OFF.

⇒ If you had RPA orders with DET approval, you will need to choose 24 RPA MILE ENL/OFF.

Click Continue.

**Step 8:** Review Financial Summary page to verify mileage is disbursed to correct account (personal account or GTC). Click **Continue**.

### **Review Profile & Claim**

**Step 9**: Review Profile information. Ensure address, email, and checking/savings account information is correct and updated. Click **Continue**.

| 5                                                                                                    |                                                                        | <b>5 D</b> ·       |
|----------------------------------------------------------------------------------------------------|------------------------------------------------------------------------|--------------------|
| PEGGY HICKPICKER<br>123 MAIN ST<br>AURORA, CO 80012<br>Permanent Duty Station<br>18420 E. SILVER CREEK AVE<br>BLDG 390 STOP 68<br>BUCKLEY SFB, CO | Card ending in 0001 VISA<br>Checking Account<br>Account ending in 0011 | Exp. Date<br>04/24 |
| Email<br>PEGGY.HICKPICKER.@us.af.mil                                                                                                    |                                                                        |                    |

**Step 10**: Review Local Trip Voucher for accuracy. Revisit any areas that need adjusted. Click **Continue** when finished.

## **Pre Audits**

Step 11: Review Pre Audits and provide justification as necessary. Click Continue.

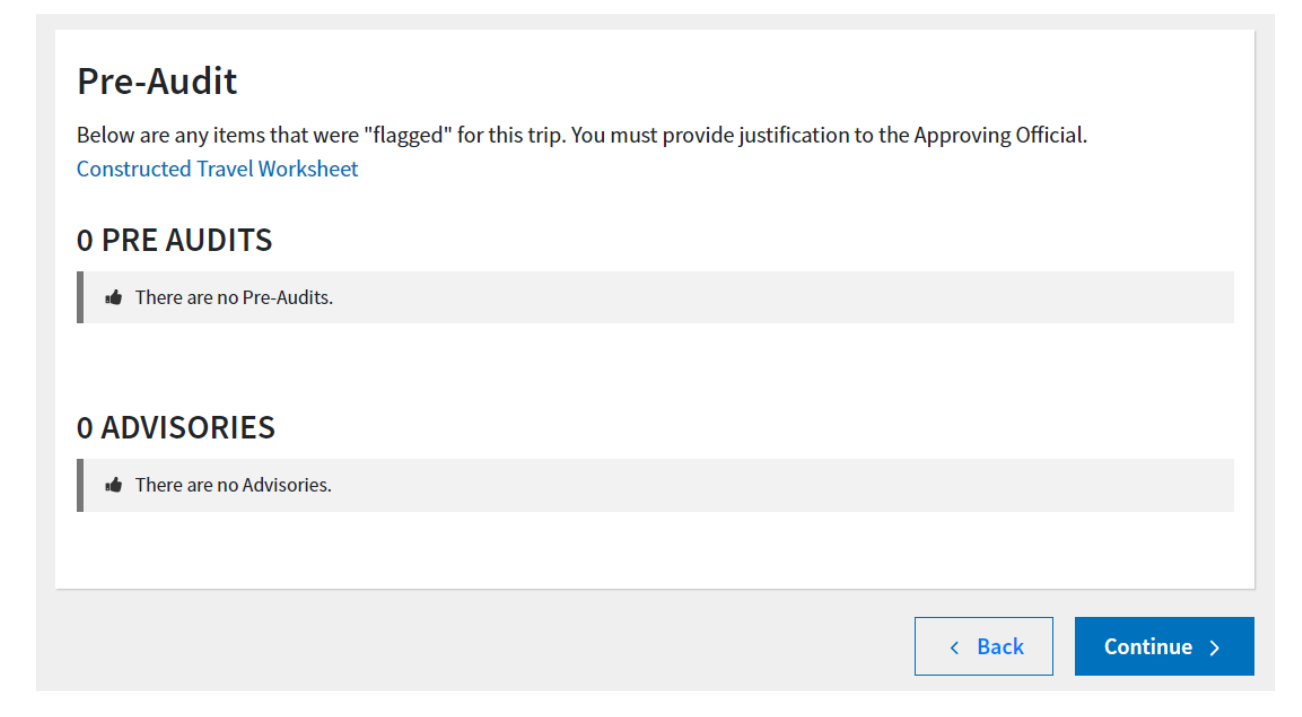

## Sign & Submit

**Step 12**: Check the box to **SIGN** the document. Ensure routing list is **DFXAFRARPCRIOLOCAL**. Include contact information in **Additional Comments** in case the AO has questions. **Submit Completed Document**!

| ocal 7<br>e where yo         | Trip Voucher Status<br>our local trip voucher currently is in the approva                                             | process.                                              |                 |  |
|------------------------------|----------------------------------------------------------------------------------------------------|-------------------------------------------------------|-----------------|--|
| Check do                     | cument for errors                                                                                                    |                                                       |                 |  |
| 09/28/2<br>CREAT<br>N/<br>PE | 023 01:41PM<br>ED<br>IME<br>IGGY HICKPICKER                                                                           |                                                       |                 |  |
| (Pen<br>SIGN                 | ding)<br>IED                                                                                                    |                                                       |                 |  |
| DOC                          | UMENT STATUS *                                                                                                    | ROUTING LIST*                                         |                 |  |
|                              | ✓ I agree to SIGN this document                                                                                       | DFXAFRARPCRIOLOCAL                                    | ~               |  |
|                              | Additional Comments<br>Comments are saved after selecting Submit Cor                                                  | pleted Document                                       |                 |  |
|                              | Please contact 720-555-3545, if necessary                                                                             |                                                       |                 |  |
|                              |                                                                                                    | Clos                                                  | 41/1959<br>e    |  |
| NAM                          | c .                                                                                                    |                                                       |                 |  |
| PE                           | ₅<br>GGY HICKPICKER                                                                                                   | 09/29/2023                                            |                 |  |
| By c                         | icking "Submit" you are legally signing this doc                                                                      | ment to be submitted for routing and app              | oroval.         |  |
| TI<br>di                     | he estimated transportation related expenses and actu<br>fferent transportation mode than authorized by your <i>i</i> | l reimbursement may be reduced if travel is cor<br>). | npleted using a |  |
|                              |                                                                                                    |                                                       |                 |  |

### **CONGRATULATIONS**!

You've submitted your voucher for Local Mileage, but you're not done yet.

You will need to monitor the email associated with your DTS profile in case it is returned for errors. You can also login to DTS and click Local Vouchers to see the status. Common stamps are **Created**, **Signed**, **Reviewed**, **Returned**, and **Approved**.

Both the Review and Approve steps are completed by HQ RIO Travel Reimbursement Office (TRO). For questions or concerns with your claim, please contact your DET **Organization Defense Travel Administrator (ODTA**).